# Esempio di configurazione di Prime Infrastructure Integration con ACS 4.2 TACACS

## Sommario

Introduzione Prerequisiti Requisiti Componenti usati Configurazione Configurazioni Aggiungi ACS come server TACACS in IP Impostazioni modalità AAA in PI Recupera attributi ruolo utente da PI Configurazione di ACS 4.2 Verifica Risoluzione dei problemi

# Introduzione

Questo documento descrive l'esempio di configurazione di Terminal Access Controller Access-Control System (TACACS+)

autenticazione e autorizzazione sull'applicazione Cisco Prime Infrastructure (IP).

# Prerequisiti

#### Requisiti

Cisco raccomanda la conoscenza dei seguenti argomenti:

- Definizione di PI come client in Access Control Server (ACS)
- Definire l'indirizzo IP e una chiave segreta condivisa identica su ACS e PI

#### Componenti usati

Le informazioni fornite in questo documento si basano sulle seguenti versioni software e hardware:

- ACS versione 4.2
- Prime Infrastructure release 3.0

Le informazioni discusse in questo documento fanno riferimento a dispositivi usati in uno specifico ambiente di emulazione. Su tutti i dispositivi menzionati nel documento la configurazione è stata ripristinata ai valori predefiniti. Se la rete è operativa, valutare attentamente eventuali conseguenze derivanti dall'uso dei comandi.

## Configurazione

#### Configurazioni

#### Aggiungi ACS come server TACACS in IP

Completare questa procedura per aggiungere un ACS come server TACACS:

Passaggio 1. Passare a Amministrazione > Utenti > Utenti, ruoli e AAA in PI

Passaggio 2. Dal menu a sinistra della barra laterale, selezionare **TACACS+ Servers**, in **Add TACACS+ servers** (Aggiungi server TACACS+) fare clic su **Go** (Vai) per visualizzare la pagina come mostrato nell'immagine:

| estimation of the structure |                           |               |  |
|-----------------------------|---------------------------|---------------|--|
| Administration / Users /    | Users, Roles & AAA 🔺      |               |  |
| AAA Mode Settings           | Add TACACS+ Server        |               |  |
| Active Sessions             | O <sup>★</sup> IP Address |               |  |
| Change Password             | DNS Name                  |               |  |
| Local Password Policy       | * Port                    | 49            |  |
| RADIUS Servers              | Shared Secret Format      | ASCII         |  |
| SSO Server Settings         | * Shared Secret           |               |  |
| SSO Servers                 | * Confirm Shared Secret   |               |  |
| TACACS+ Servers             | * Retransmit Timeout      | 5 (secs)      |  |
| User Groups                 | * Retries                 |               |  |
| Users                       | Authentication Type       |               |  |
|                             | Local Interface IP        | 10.100.08.130 |  |
|                             | Save Cancel               |               |  |

Passaggio 3. Aggiungere l'indirizzo IP del server ACS.

Passaggio 4. Immettere il segreto condiviso TACACS+ configurato nel server ACS.

Passaggio 5. Immettere nuovamente il segreto condiviso nella casella di testo **Conferma segreto** condiviso.

Passaggio 6. Lasciare gli altri campi impostati come predefiniti.

Passaggio 7. Fare clic su Sottometti.

#### Impostazioni modalità AAA in PI

Per scegliere una modalità di autenticazione, autorizzazione e accounting (AAA), attenersi alla seguente procedura:

#### Passaggio 1. Passare ad Amministrazione > AAA.

Passaggio 2. Scegliere **AAA Mode** (Modalità AAA) dal menu a sinistra della barra laterale, in modo da visualizzare la pagina come mostrato nell'immagine:

| e viluilu Prime Infrastructure                  |                          |                             |  |
|-------------------------------------------------|--------------------------|-----------------------------|--|
| 🔒 Administration / Users / Users, Roles & AAA 🔺 |                          |                             |  |
| AAA Mode Settings                               | AAA Mode Settings        |                             |  |
| Active Sessions                                 | AAA Mode 🔞               |                             |  |
| Change Password                                 | Enable fallback to Local | ONLY on no server respons - |  |
| Local Password Policy                           |                          |                             |  |
| RADIUS Servers                                  | Save                     |                             |  |
| SSO Server Settings                             |                          |                             |  |
| SSO Servers                                     |                          |                             |  |
| TACACS+ Servers                                 |                          |                             |  |
| User Groups                                     |                          |                             |  |
| Users                                           |                          |                             |  |

Passaggio 3. Selezionare TACACS+.

Passaggio 4. Selezionare la casella **Abilita fallback su locale** se si desidera che l'amministratore utilizzi il database locale quando il server ACS non è raggiungibile. Si tratta di un'impostazione consigliata.

#### Recupera attributi ruolo utente da PI

Passaggio 1. Passare a Amministrazione > AAA > Gruppi di utenti. In questo esempio viene illustrata l'autenticazione dell'amministratore. Cercare il Nome gruppo amministratori nell'elenco e fare clic sull'opzione Elenco attività a destra, come mostrato nell'immagine:

| 😑 🖞                          | Jre                                                     |         | Q ▼ Application Search | 😣 38 root - ROOT-DOMAIN 🤻 | \$ |
|------------------------------|---------------------------------------------------------|---------|------------------------|---------------------------|----|
| ▲ Administration / Users / U | 🔒 Administration / Users / Users, Roles & AAA \star 🛞 🧭 |         |                        |                           |    |
| AAA Mode Settings            | User Groups                                             |         |                        |                           |    |
| Active Sessions              | Group Name                                              | Members | Audit Trail            | View Task                 |    |
| Change Password              | Admin                                                   | virtual |                        | Task List                 |    |
| Local Password Policy        | Config Managers                                         |         | 8                      | Task List                 |    |
| RADIUS Servers               | Lobby Ambassador                                        |         |                        | Task List                 |    |
| SSO Server Settings          | Monitor Lite                                            |         |                        | Task List                 |    |
|                              | NBI Credential                                          |         | 8                      | Task List                 |    |
| SSO Servers                  | NBI Read                                                |         | 8                      | Task List                 |    |
| TACACS+ Servers              | NBI Write                                               |         | 8                      | Task List                 |    |
| User Groups                  | North Bound API                                         |         |                        | Task List                 |    |
| Users                        | Root                                                    | root    | 8                      | Task List                 |    |
|                              | Super Users                                             |         |                        | Task List                 |    |
|                              | System Monitoring                                       | virtual | 8                      | Task List                 |    |

Dopo aver selezionato l'opzione **Elenco task**, viene visualizzata la finestra, come mostrato nell'immagine:

| Task List<br>Please copy and paste the appropriate protocol data below into the custom/ve                                                                                                    | ndor-specific attribute field in vour AAA server.                                                                                                    |
|----------------------------------------------------------------------------------------------------|----------------------------------------------------------------------------------------------------|
| TACACS+ Custom Attributes                                                                                                    | RADIUS Custom Attributes                                                                                                    |
|                                                                                                    | If the size of the RADIUS attributes on your AAA server is more than 4096 bytes, Please copy ONLY role retrieve the associated TASKS                                                                                                    |
| role0=Admin<br>task0=View Alerts and Events<br>task1=Run Job<br>task2=Device Reports<br>task3=Alarm Stat Panel Access<br>task3=Alarm Stat Panel Access<br>task5=Raw NetFlow Reports<br>task6=Credential Profile Delete Access<br>task6=Credential Profile Delete Access<br>task6=Credential Profile Delete Access<br>task6=Credential Profile Delete Access<br>task6=Credential Profile Delete Access<br>task6=Credential Profile Delete Access<br>task6=Credential Profile Delete Access<br>task6=Credential Profile Delete Access<br>task6=Credential Profile Delete Access<br>task1=Compliance Audit Fix Access<br>task1=Run Reports List<br>task1=Run Reports List<br>task1=Ministration Menu Access<br>task14=Monitor Clients | retrieve the associated TASKS<br>NCS:role0=Admin<br>NCS:task0=View Alerts and Events<br>NCS:task1=Run Job<br>NCS:task2=Device Reports<br>NCS:task2=Device Reports<br>NCS:task4=RADIUS Servers<br>NCS:task4=RADIUS Servers<br>NCS:task5=Raw NetFlow Reports<br>NCS:task5=Raw NetFlow Reports<br>NCS:task6=Credential Profile Delete Access<br>NCS:task6=Credential Profile Delete Access<br>NCS:task7=Compliance Audit Fix Access<br>NCS:task8=Network Summary Reports<br>NCS:task9=Discovery View Privilege<br>NCS:task1=Siscovery View Privilege<br>NCS:task1=Configure ACS View Servers<br>NCS:task1=Nun Reports List<br>NCS:task1=View CAS Notifications Only<br>NCS:task1=Administration Menu Access<br>NCS:task1=Administration Menu Access |
| task15=Configure Guest Users<br>task16=Monitor Media Streams                                                                                                    | NCS:task15=Configure Guest Users<br>NCS:task16=Monitor Media Streams                                                                                                    |
| task17=Configure Lightweight Access Point                                                                                                    | NCS:task17=Configure Lightweight Access Point                                                                                                    |
| task19=Maps Read Write                                                                                                    | NCS:task18=Monitor Chokepoints<br>NCS:task19=Maps Read Write                                                                                                    |
| task20=Administrative privileges under Manage and                                                                                                    | NCS:task20=Administrative privileges under Manage                                                                                                    |

Passaggio 2. Copiare questi attributi e salvarli in un file del Blocco note.

Passaggio 3. Potrebbe essere necessario aggiungere attributi di dominio virtuale personalizzati nel server ACS. Gli attributi personalizzati del dominio virtuale sono disponibili nella parte inferiore della stessa pagina elenco operazioni.

O Virtual Domain custom attributes are mandatory. To add custom attributes related to Virtual Domains, please click here.

Passaggio 4. Fare clic sull'opzione **fare clic qui** per ottenere la pagina degli attributi del dominio virtuale ed è possibile visualizzare la pagina, come mostrato nell'immagine:

| TACACS+ Custom Attributes                            | RADIUS Custom Attributes                                     |
|------------------------------------------------------|--------------------------------------------------------------|
| virtual-domain0=ROOT-DOMAIN<br>virtual-domain1=test1 | NCS:virtual-domain0=ROOT-DOMAIN<br>NCS:virtual-domain1=test1 |
|                                                      |                                                              |
|                                                      |                                                              |
|                                                      |                                                              |
|                                                      |                                                              |
|                                                      |                                                              |
|                                                      |                                                              |
|                                                      |                                                              |
|                                                      |                                                              |

#### Configurazione di ACS 4.2

Passaggio 1. Accedere alla GUI di amministrazione di ACS e selezionare Configurazione interfaccia > pagina TACACS+.

Passaggio 2. Creare un nuovo servizio per prime. Nell'esempio viene mostrato un nome di servizio configurato con il nome **NCS**, come mostrato nell'immagine:

| New | Services |              |          |
|-----|----------|--------------|----------|
|     |          | Service      | Protocol |
|     |          | ciscowlc     | common   |
|     |          | Wireless-WCS | HTTP     |
|     |          | NCS          | НТТР     |
|     |          |              |          |
|     |          |              |          |

Passaggio 3. Aggiungere tutti gli attributi del Blocco note creato nel Passaggio 2 alla configurazione dell'utente o del gruppo. Assicurarsi di aggiungere gli attributi del dominio virtuale.

# NCS HTTP

# Custom attributes virtual-domain0=ROOT-DOMAIN role0=Admin task0=View Alerts and Events task1=Device Reports task2=RADIUS Servers task3=Alarm Stat Panel Access

Passaggio 4. Fare clic su Ok.

## Verifica

Accedere al sistema principale con il nuovo nome utente creato e confermare di disporre del ruolo Admin.

# Risoluzione dei problemi

Le informazioni contenute in questa sezione permettono di risolvere i problemi relativi alla configurazione.

Esaminare il file usermgmt.log dalla CLI principale disponibile nella directory /opt/CSCOlumos/logs. Verificare se sono presenti messaggi di errore.

[TacacsLoginModule] 2016-05-12 15:24:18,517 [http-bio-443-exec-10] DEBUG usermgmt - [ user entered username: 138527] 2016-05-12 15:24:18,517 [http-bio-443-exec-10] DEBUG usermgmt - [ [TacacsLoginModule] Primary server=172.18.70.243:49] 2016-05-12 15:24:18,517 [http-bio-443-exec-10] DEBUG usermgmt - Thread Id : [835], Entering Method : [login], Class : [com.cisco.xmp.jaas.tacacs.TacacsLoginClient]. 2016-05-12 15:24:18,517 [http-bio-443-exec-10] DEBUG usermgmt - Thread Id : [835], Entering Method : [login], Class : [com.cisco.xmp.jaas.tacacs.SecondaryTacacsLoginClient]. 2016-05-12 15:24:18,518 [http-bio-443-exec-10] INFO usermgmt - [Tacacs:connectTacacs()] : [prepare to ping TACACS+ server (> 0):/172.18.70.243 (-1)]. 2016-05-12 15:24:18,619 [http-bio-443-exec-10] INFO usermgmt - [Tacacs:connectTacacs()] : [Tacacs: Num of ACS is 3]. 2016-05-12 15:24:18,619 [http-bio-443-exec-10] INFO usermgmt - [Tacacs:connectTacacs()] : [Tacacs:activeACSIndex is 0]. 2016-05-12 15:24:18,619 [http-bio-443-exec-10] INFO usermgmt - [Tacacs:connectTacacs()] : [Tacacs: Unable to connect to Server 2: /172.18.70.243 Reason: Connection refused]. 2016-05-12 15:24:18,619 [http-bio-443-exec-10] DEBUG usermgmt - [ [Thu May 12 15:24:18 EST 2016] [TacacsLoginModule] exception in client.login( primaryServer, primaryPort, seconda..: com.cisco.xmp.jaas.XmpAuthenticationServerException: Server Not Reachable: Connection refused] Nell'esempio viene mostrato un esempio di messaggio di errore, che potrebbe essere causato da diversi motivi, ad esempio il rifiuto della connessione da parte di un firewall o di un dispositivo intermedio, ecc.